## Comment se connecter au réseau WI-FI de l'aéroport

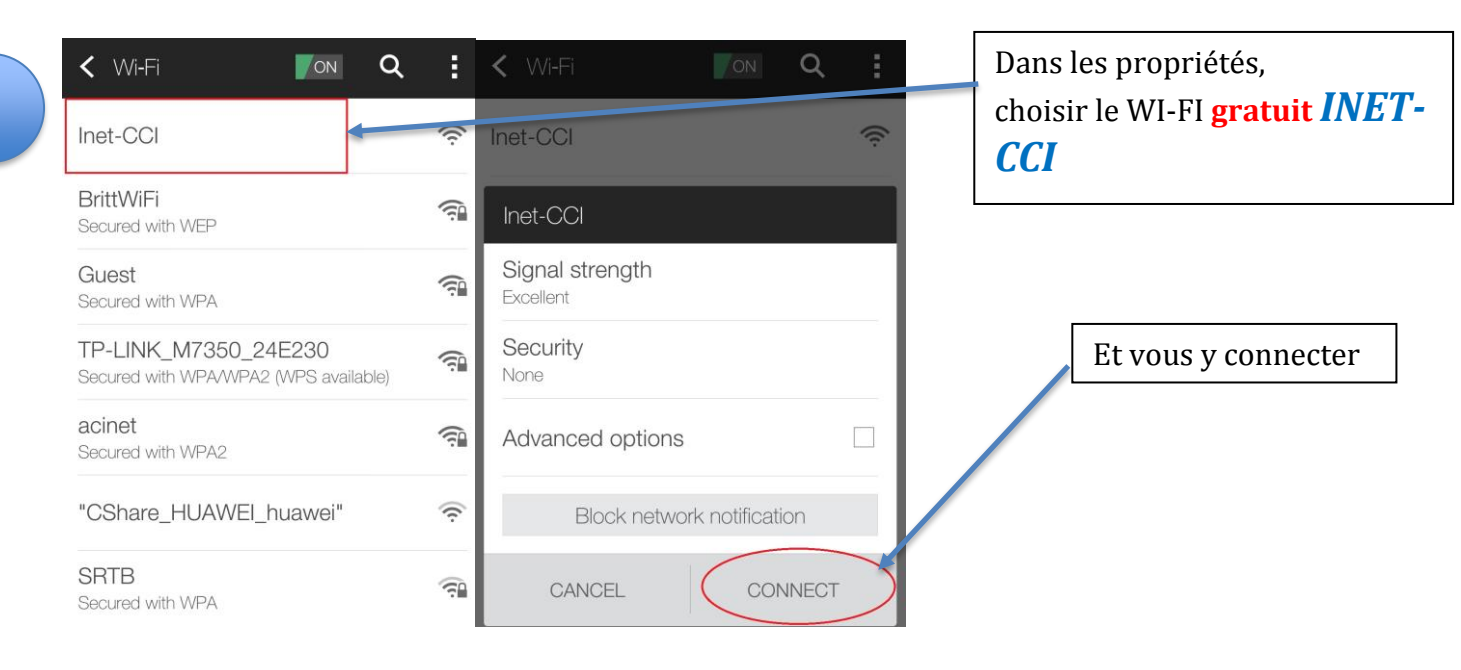

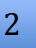

CCCI DA Chambre de commerce et d'industrie, Gestionnaire de l'aéroport de Nouméa - La Tontouta, et i-net, fournisseur d'accès à internet, sont heureux de vous offrir cet accès gratuit à Internet

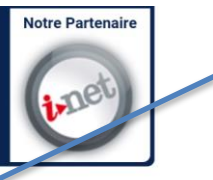

Cliquez sur ce bouton afin de vous connecter au WI-FI de l'aéroport de Nouméa La Tontouta Une page de connexion s'ouvre. Cliquez sur l'icône bleue <u>« Accès à l'internet »</u> pour se connecter au réseau.

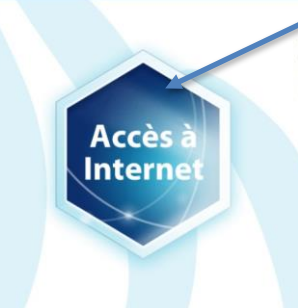

SI LA PAGE DE CONNEXION NE S'OUVRE PAS AUTOMATIQUEMENT :

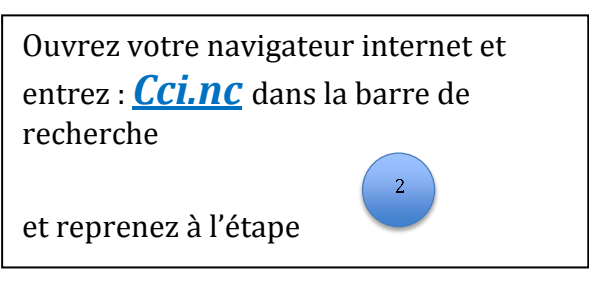

Vous êtes maintenant connecté au réseau de l'aéroport. La chambre de commerce vous souhaite un excellent voyage.

## How to connect to the airport's WIFI

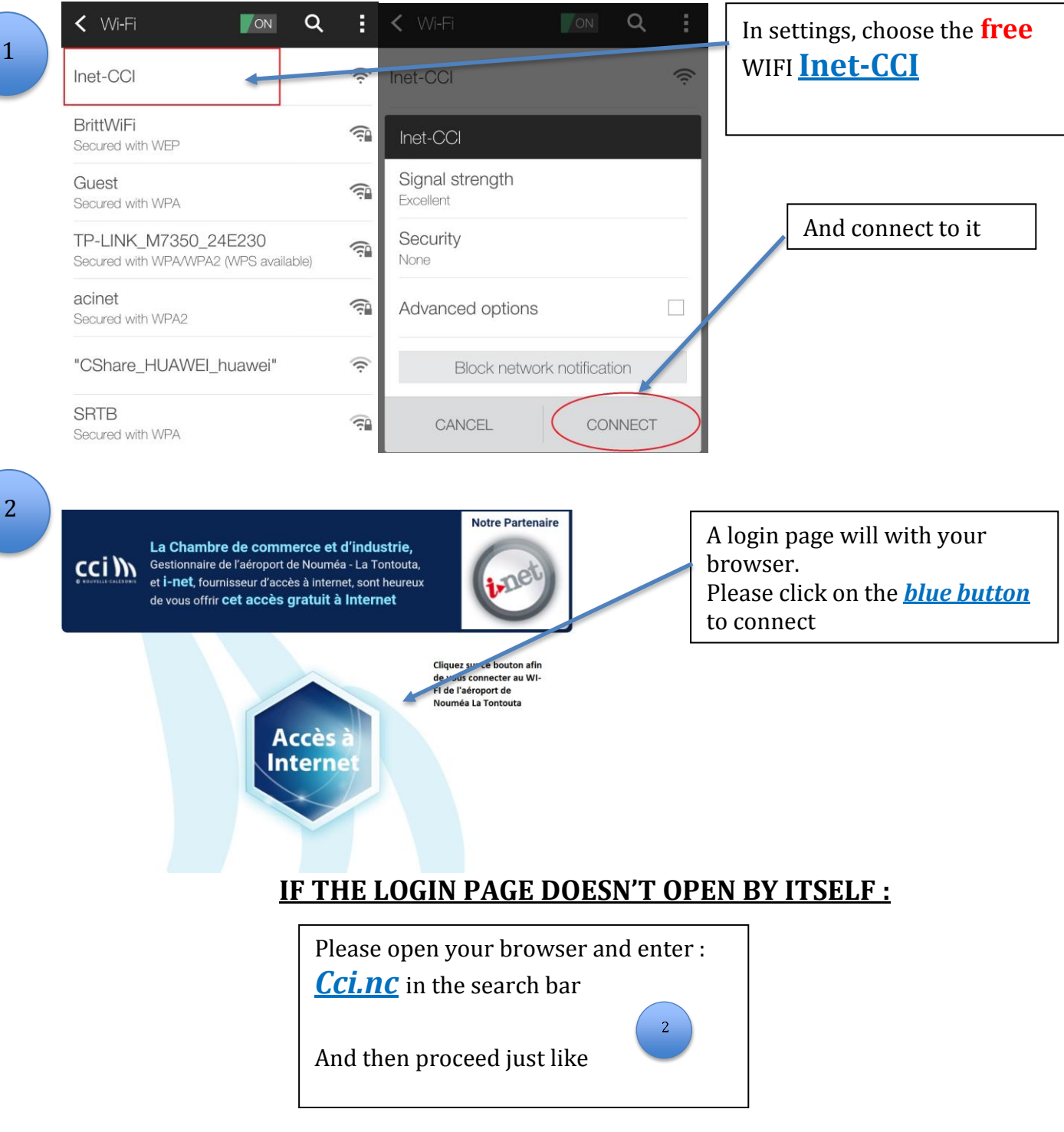

You are now connected to the airport's WIFI The chamber of commerce wishes your a nice flight and hopes to see you soon.